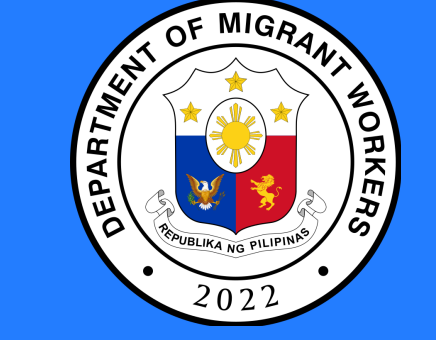

## **OFW Pass Application**

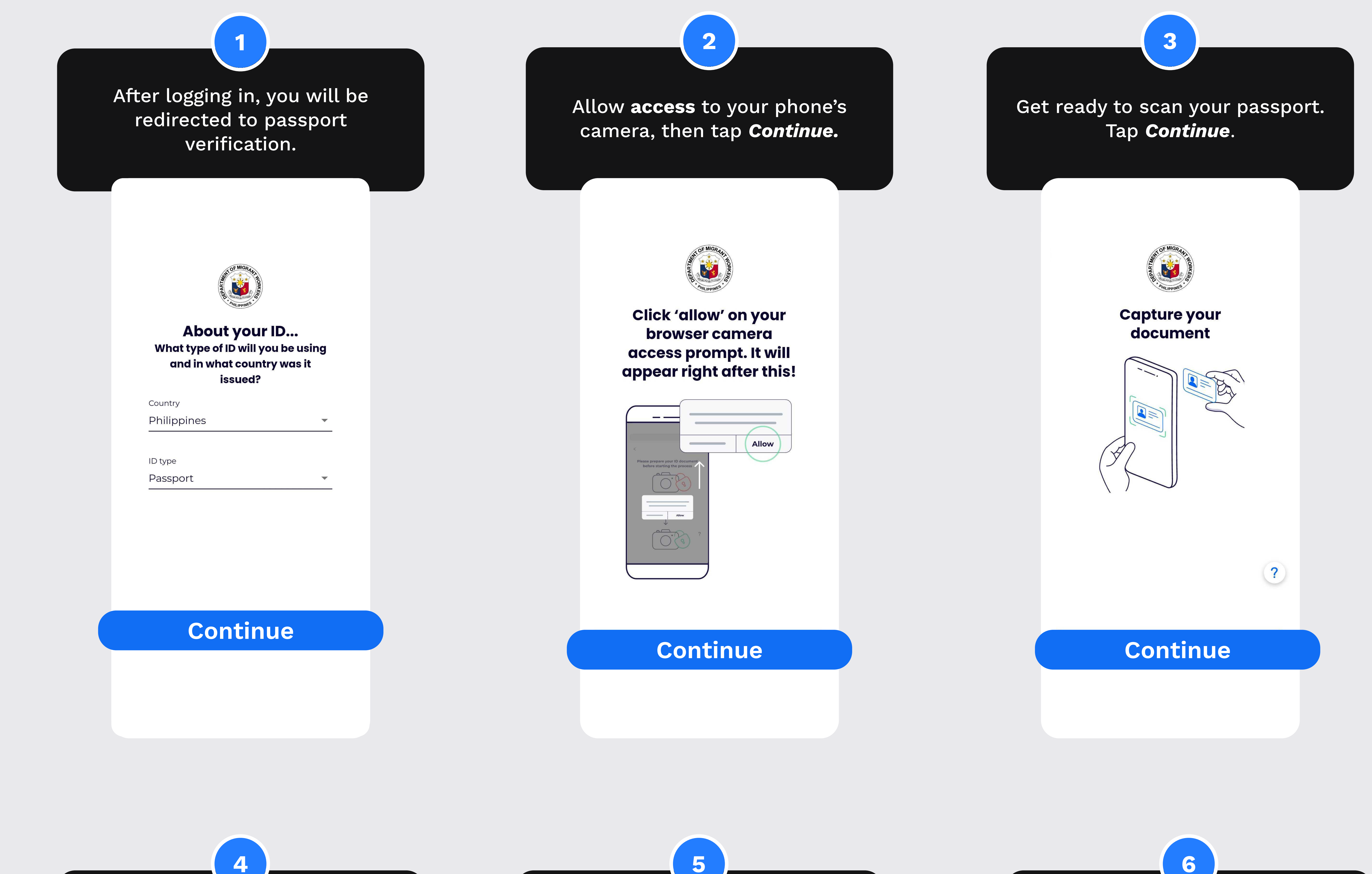

4

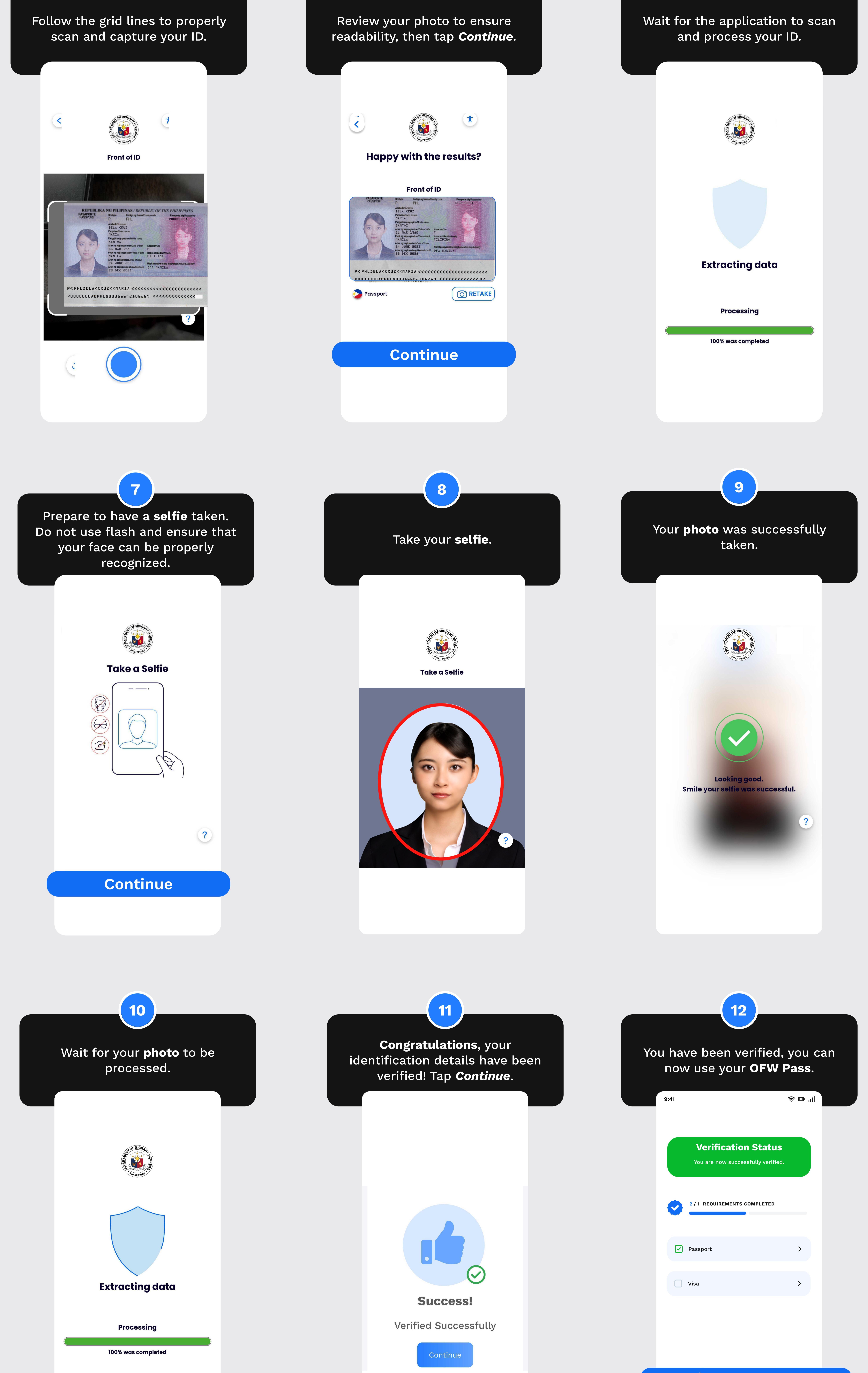

View OFW Pass

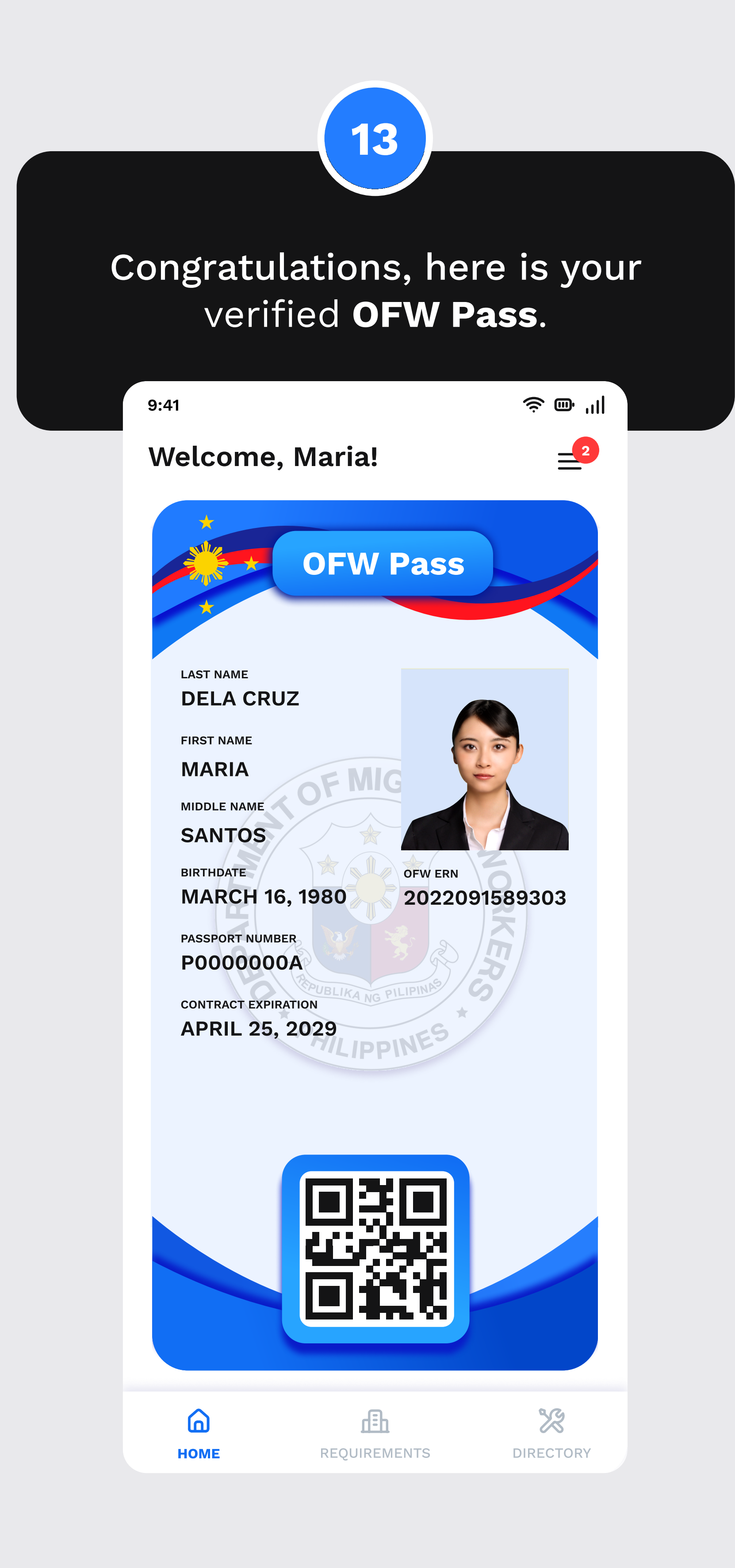